## Практичне заняття 4

## Розроблення економетричних моделей з лаговим змінними та моделей авторегресії

Динамічні модел з розподіленим лагом.

Завантажуємо ППП Statgraphics та відкриваємо файл даних.

Необхідно сформувати лагові змінні. Підсвітити тобто виділити курсором нову колонку (нову змінну) та включити Generate Data, занести в поле Expression функцію LAG (x3,1) – це означає, що ми ідентифікуємо змінну x3 як лагову з лагом = 1. І таким чином перетворюємо всі потрібні змінні, що потрібно в задачі. Далі колонку слід перейменувати та прожовжити обчислення як в множинній регресії.

Відкриваємо Relate  $\rightarrow$  Multiple Regression (множинна регресія).

Нижче зображено головне меню та процедура Relate:

File
Edit
Plot
Describe
Compare
Relate
Special
SnapStat!!
View
Window
Help

Після вибору процедури появляється її вікно вводу:
1
1
1
1
1
1
1
1
1
1
1
1
1
1
1
1
1
1
1
1
1
1
1
1
1
1
1
1
1
1
1
1
1
1
1
1
1
1
1
1
1
1
1
1
1
1
1
1
1
1
1
1
1
1
1
1
1
1
1
1
1
1
1
1
1
1
1
1
1
1
1
1
1
1
1
1
1
1
1
1
1
1
1
1
1
1
1
1
1

Y заносимо в поле Depended Variable (залежна змінна), а x3 та її лагові змінні в полі Independed Variable (незалежна змінна).

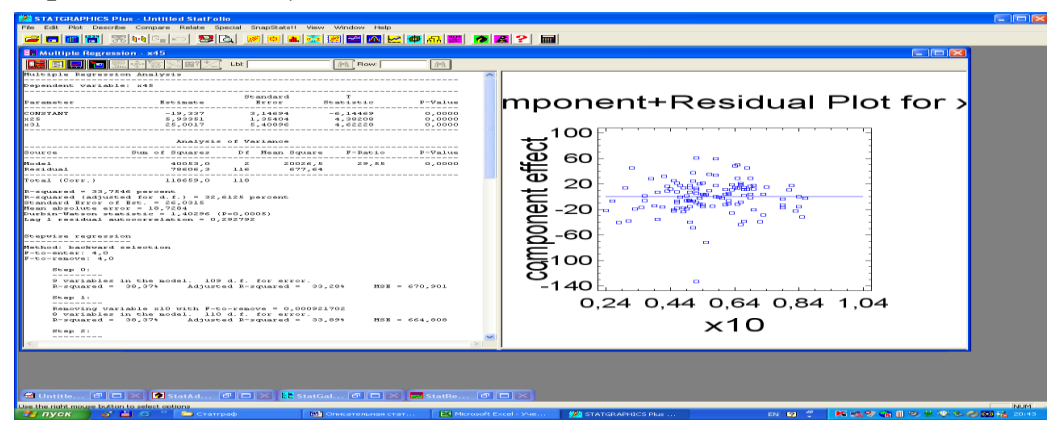

Виконуємо процедуру з послідовним виключенням змінних. Виберемо Analysis Options в контекстному меню. Встановимо переключатель Fit в стан Backward Selection та знімемо прапірець Constant in Model. Решта елементів управління залишимо без змінення. Отримаємо нове зведення результатів роботи процедури.

Опціями 🔄 (Tabular Options) и 🔛 (Graphical Options) можно замовити інші документи, а також можна замовити всі (All).

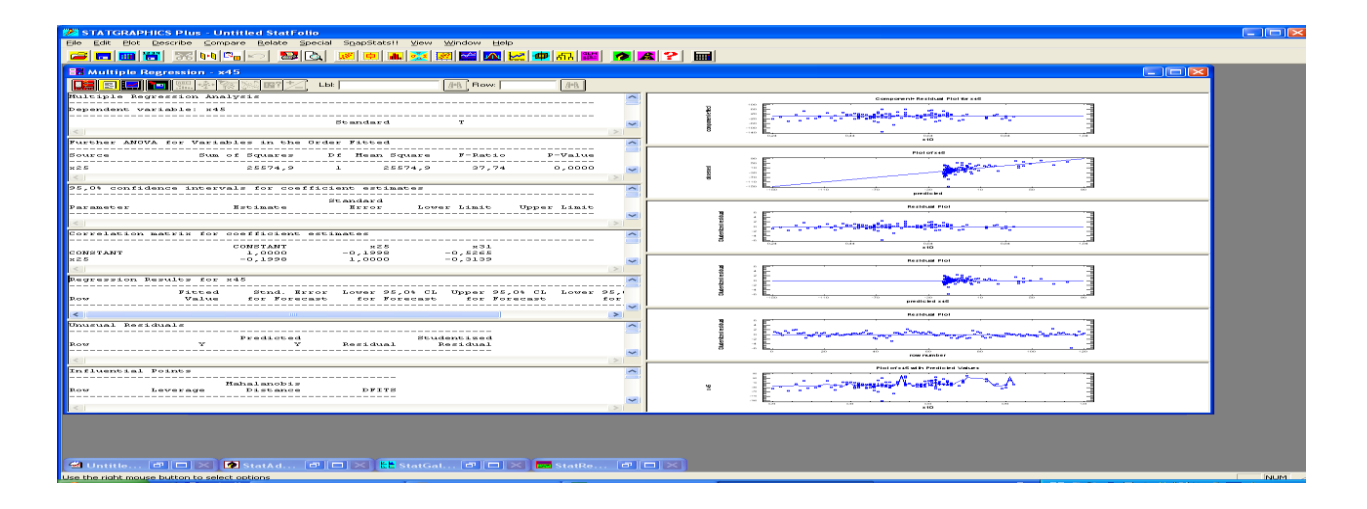

Всі замовлені документи та графіки можна записати у вікно StatReporter (з меню "правого клацання") і потім зберегти в текстовому файлі rtf-файле, який потім можна прочитати та відредагувати за допомогою Microsoft Word.